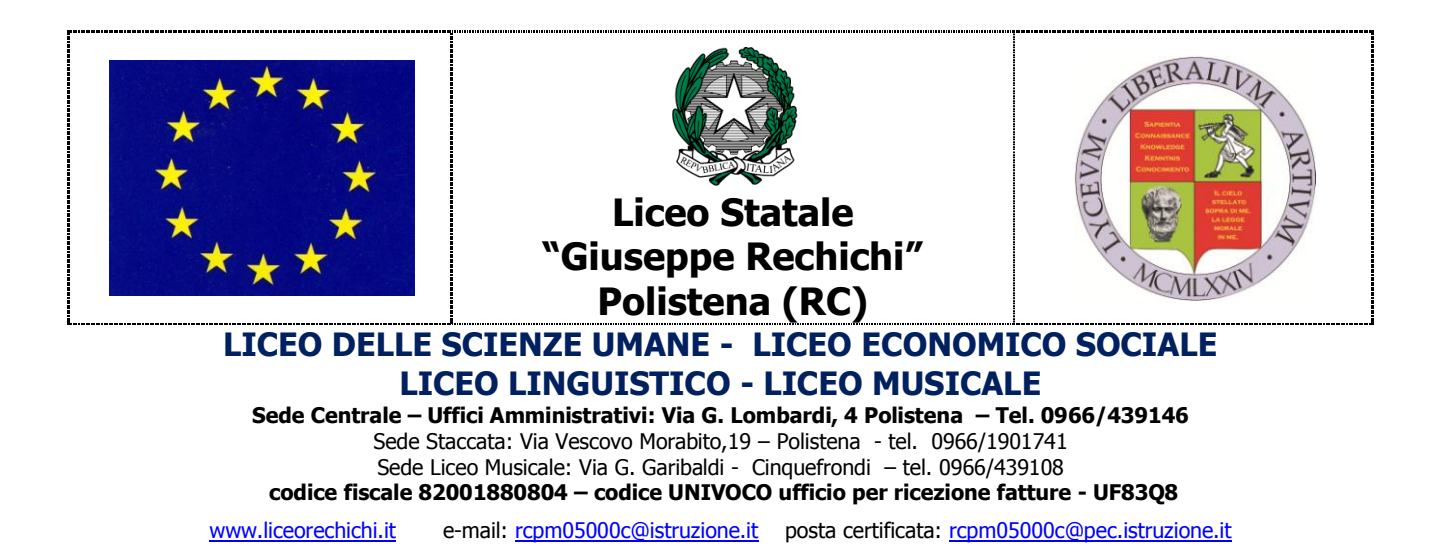

## COMUNICAZIONE N. 101

Agli alunni classi 3^ Ai Coordinatori classi 3^ SEDE

Oggetto: Inizio corso di formazione sulla sicurezza - PCTO- classi 3^

Si comunica che le attività di formazione sulla sicurezza per l'alternanza scuola lavoro, dovranno essere effettuate sulla piattaforma <u>http://www.alternanza.miur.gov.it/</u>.

Ciascuno allievo dovrà registrarsi seguendo i seguenti passaggi:

- 1. Dal sito http://www.alternanza.miur.gov.it/selezionare il pulsante «ACCEDI» in alto a destra per accedere alla Piattaforma dell'Alternanza del MIUR e cliccare sul tasto "Registrati"
- 2. Per iniziare la registrazione, inserire il campo obbligatorio Codice Fiscale
- 3. Eseguire il controllo di sicurezza attraverso la selezione della casella «*Non sono un robot*'»
- 4. Selezionare il pulsante **«PASSAGGIO 2»** per procedere allo step successivo della registrazione alla Piattaforma del MIUR e compilare tutti i campi obbligatori.
- 5. Dopo aver visionato le «**Condizioni generali del servizio**»e l'«**Informativa sulla privacy**», selezionare le checkbox «**Accetto**» e «**Presa visione**» per completare la compilazione dei propri dati.

- 6. Selezionare il pulsante «**PASSAGGIO 3**» per procedere allo step successivo della registrazione
- 7. Selezionare il pulsante «CONFERMA I TUOI DATI» per accedere allo step successivo.

Dopo l'inserimento di tutti i dati richiesti riceverete, all'email indicata in fase di registrazione, l'email **«Conferma registrazione»** contenente il link da selezionare per concludere l'operazione.

Completata la procedura di registrazione sul portale MIUR, sarà necessario comunicarlo al <u>Coordinatore di classe</u> che avrà cura di inviare all'ufficio di segreteria, Signora Rosella Puntillo, l'elenco degli allievi registrati per poter essere abilitati al corso.

Il corso sulla sicurezza che si ricorda è obbligatorio, dovrà essere completato dagli allievi entro il **31 Maggio 2021**.

IL DIRIGENTE SCOLASTICO Dott.ssa Francesca Maria MORABITO Firma autografa omessa ai sensi dell'art. 3 del D. Lgs. n. 39/1993